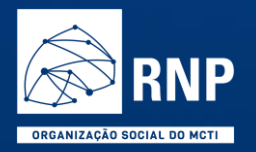

# **Internet Brasil**

Guia de adesão ao SIMEC e PDDE

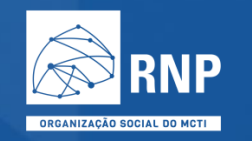

#### Guia de Adesão ao Internet Brasil

Índice

- 1. <u>Adesão das secretarias via SIMEC</u>
- 2. Adesão das escolas via PDDE

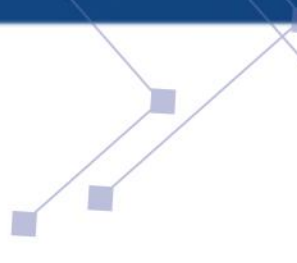

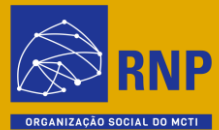

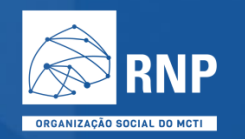

- Acessar o SIMEC e selecionar o módulo PAR4
- Selecionar o ícone Programas

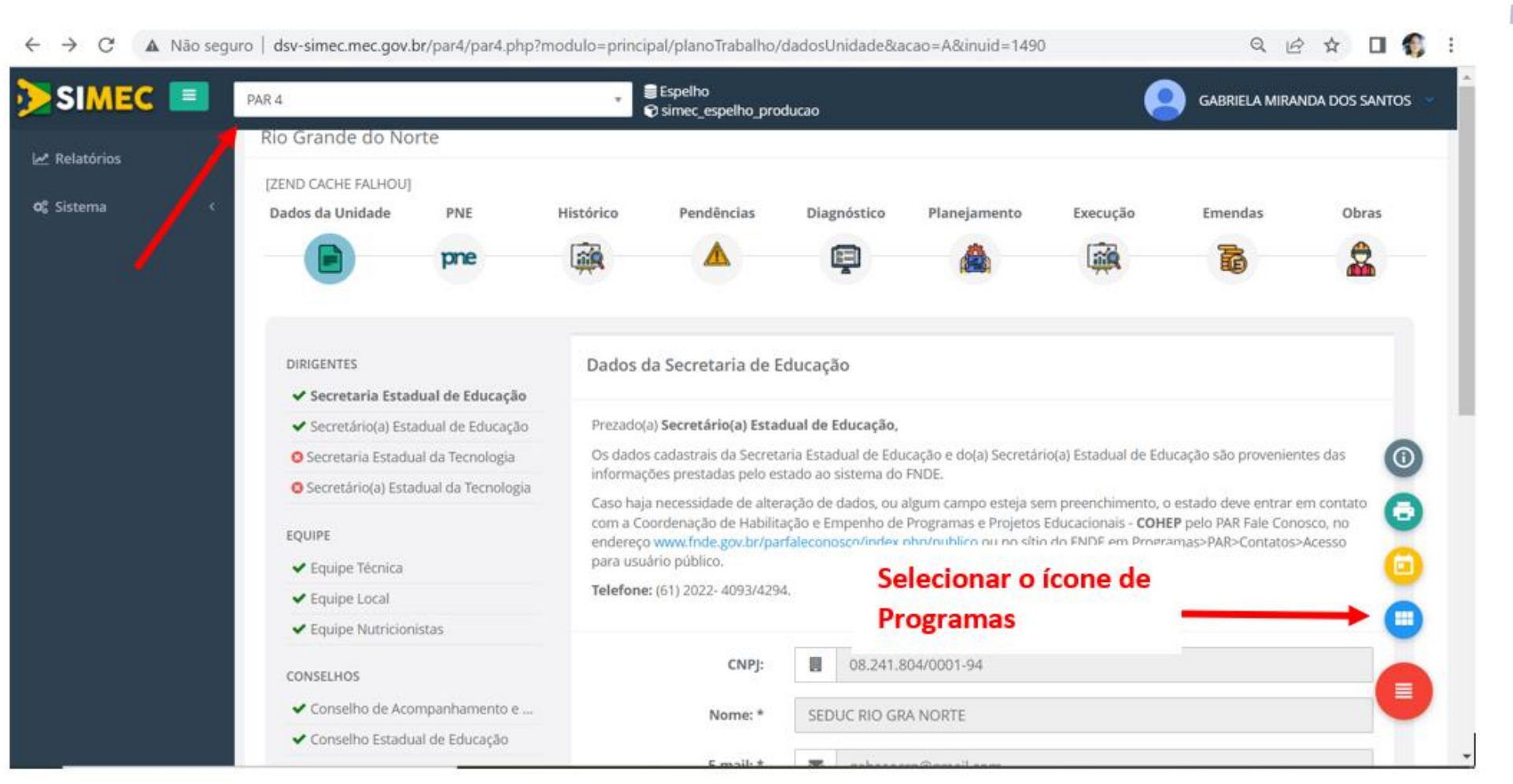

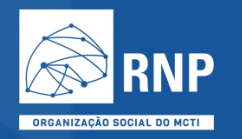

• Acessar o banner do programa Internet Brasil

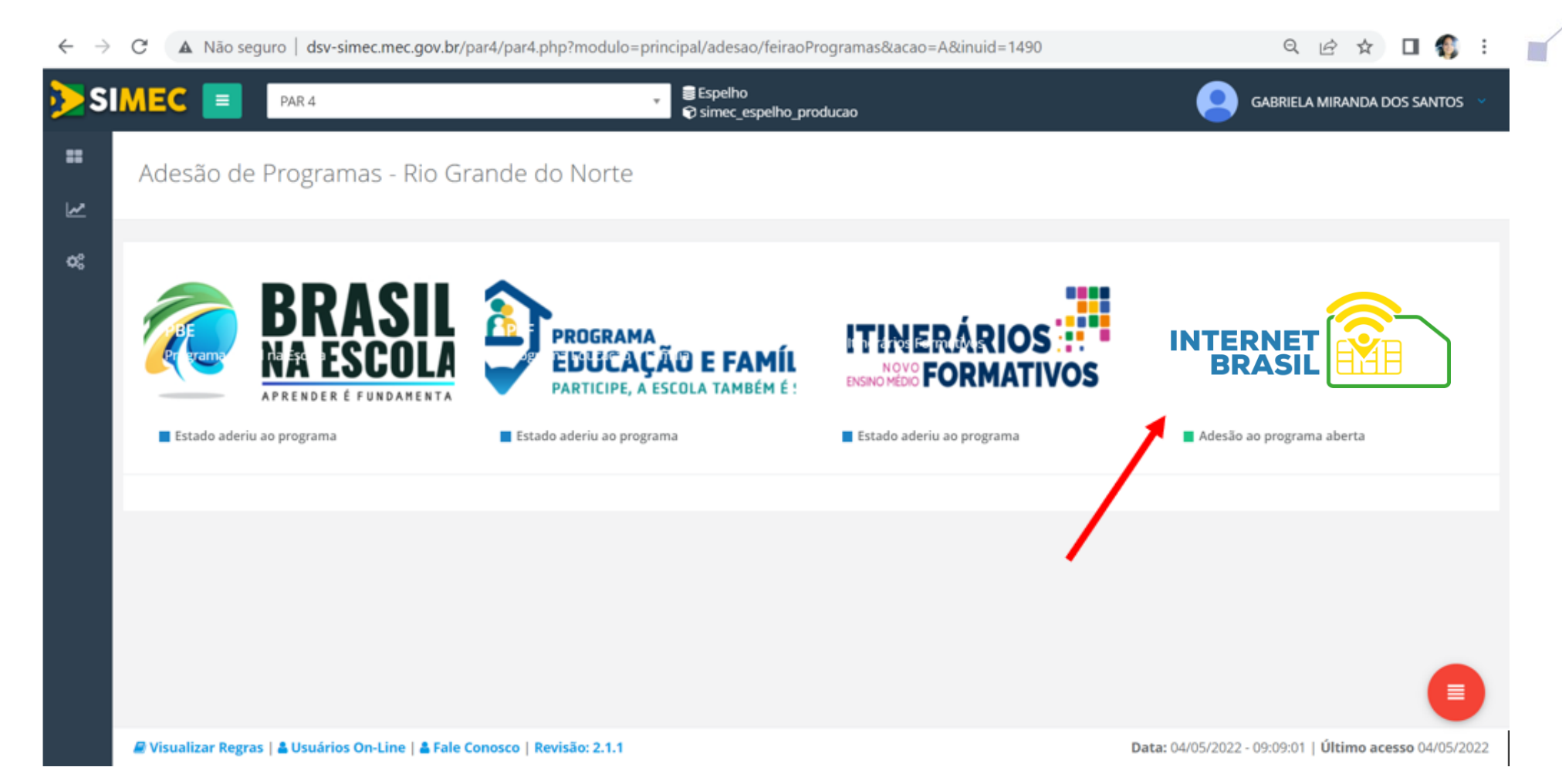

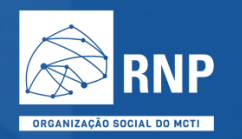

• Informações sobre o Programa – Boas Vindas

|                                                                                                    | <ul> <li>Sepelho</li> <li>Simec_espelho_producao</li> </ul>                                                                                                    | GABRIELA MIRANDA DOS SANTOS                                                                                                    |
|----------------------------------------------------------------------------------------------------|----------------------------------------------------------------------------------------------------|----------------------------------------------------------------------------------------------------|
| Programa Internet Brasil                                                                                                    | Liberação da Etapa Planejamento ×                                                                                                    |                                                                                                    |
| Adesão Termo                                                                                                    | Prezados Gestores,                                                                                                    |                                                                                                    |
| Termo Listas Escolas Coordenador                                                                                                    | de                                                                                                    |                                                                                                    |
| Termo de Adesão                                                                                                    | Bem-Vindo ao Programa<br>Internet-Brasil                                                                                                    |                                                                                                    |
|                                                                                                    | ОК                                                                                                    |                                                                                                    |
| Eu, XXX, CPF XXX, Secretário(a) de Educação o<br>instituído pela Medida Provisória nº 1.077, de<br>Comunicações e pelo Ministério da Educação, | do E<br>7 de dezembro de 2021, e regulamentado pela Portaria interministerial MCOW/MEC nº 519<br>por intermédio da Secretaria de Educação Básica – SEB, nos termos do art. 4º, I, da Portaria Ini | voluntária desta Secretaria ao Programa Internet Brasil,<br>3, de 6 de abril de 2022, e oferecido pelo Ministério das<br>terministerial acima mencionada. |
| DECLARO ter pleno conhecimento dos termos<br>Estado/Município de XXX está ciente e conc<br>Interministerial acima mencionada.                  | da Medida Provisória nº 1.077, de 2021, e da Portaria Interministerial MCOM/MEC nº 5193, d<br>orda conjuntamente com a adesão voluntária desta Secretaria de Educação ao Programa                 | e 6 de abril de 2022 e que o Chefe do Poder Executivo do<br>Internet Brasil, nos termos do art. 4º, §1º da Portaria                                       |
| COMPROMETO-ME a observar e cumprir toda<br>MCOM/MEC nº 5193, de 6 de abril de 2022, ab                                                         | is as regras e disposições constantes dos atos relacionados, e atender às competências do<br>aixo apresentadas:                                                                                   | ente estabelecidas no art. 5º da Portaria Interministerial                                                                                                |
| I. indicar, dentre as elegíveis de sua rede                                                                                                    | , aquelas escolas cujos alunos serão beneficiados pelo Programa, considerando o quantitativ                                                                                                    | o máximo de benefícios que podem ser disponibilizados                                                                                                    |

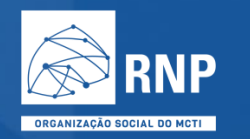

• Acessar a aba "Termo" para realizar a adesão

| SI   | MEC = PAR 4 Sepelho Gabriela Miranda dos santos ·                                                                                                    |
|------|----------------------------------------------------------------------------------------------------|
| •••• | Programa Internet Brasil<br>Adesão Termo                                                                                                    |
| Ωg   | Termo Listas Escolas Coordenador Sintese                                                                                                    |
|      | Termo de Adesão                                                                                                    |
|      | Termo de Adesão ao Programa Internet Brasil                                                                                                    |
|      | Eu, XXX, CPF XXX, Secretário(a) de Educação do Estado/Município de XXXX, manifesto, pelo presente instrumento, o interesse na adesão voluntária desta Secretaria ao Programa Internet Brasil,<br>instituído pela Medida Provisória nº 1.077, de 7 de dezembro de 2021, e regulamentado pela Portaria Interministerial MCOM/MEC nº 5193, de 6 de abril de 2022, e oferecido pelo Ministério das<br>Comunicações e pelo Ministério da Educação, por intermédio da Secretaria de Educação Básica – SEB, nos termos do art. 4º, l, da Portaria Interministerial acima mencionada. |
|      | DECLARO ter pleno conhecimento dos termos da Medida Provisória nº 1.077, de 2021, e da Portaria Interministerial MCOM/MEC nº 5193, de 6 de abril de 2022 e que o Chefe do Poder Executivo do Estado/Município de XXX está ciente e concorda conjuntamente com a adesão voluntária desta Secretaria de Educação ao Programa Internet Brasil, nos termos do art. 4º, §1º da Portaria Interministerial Interministerial acima mencionada.                                                                                                    |
|      | COMPROMETO-ME a observar e cumprir todas as regras e disposições constantes dos atos relacionados, e atender às competências do ente estabelecidas no art. 5º da Portaria Interministerial<br>MCOM/MEC nº 5193, de 6 de abril de 2022, abaixo apresentadas:                                                                                                    |
|      | I. indicar, dentre as elegíveis de sua rede, aquelas escolas cujos alunos serão beneficiados pelo Programa, considerando o quantitativo máximo de benefícios que podem ser disponibilizados pelo Programa;<br>Il indicar dentre os alunos elegíveis das escolas indicadas, aqueles que poderão receber o benefício, com base em critérios objetivos de priorização, e considerando o quantitativo máximo                                                                                                    |

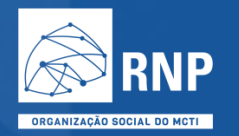

• Descer a tela para clicar em "aceito" e realizar a adesão

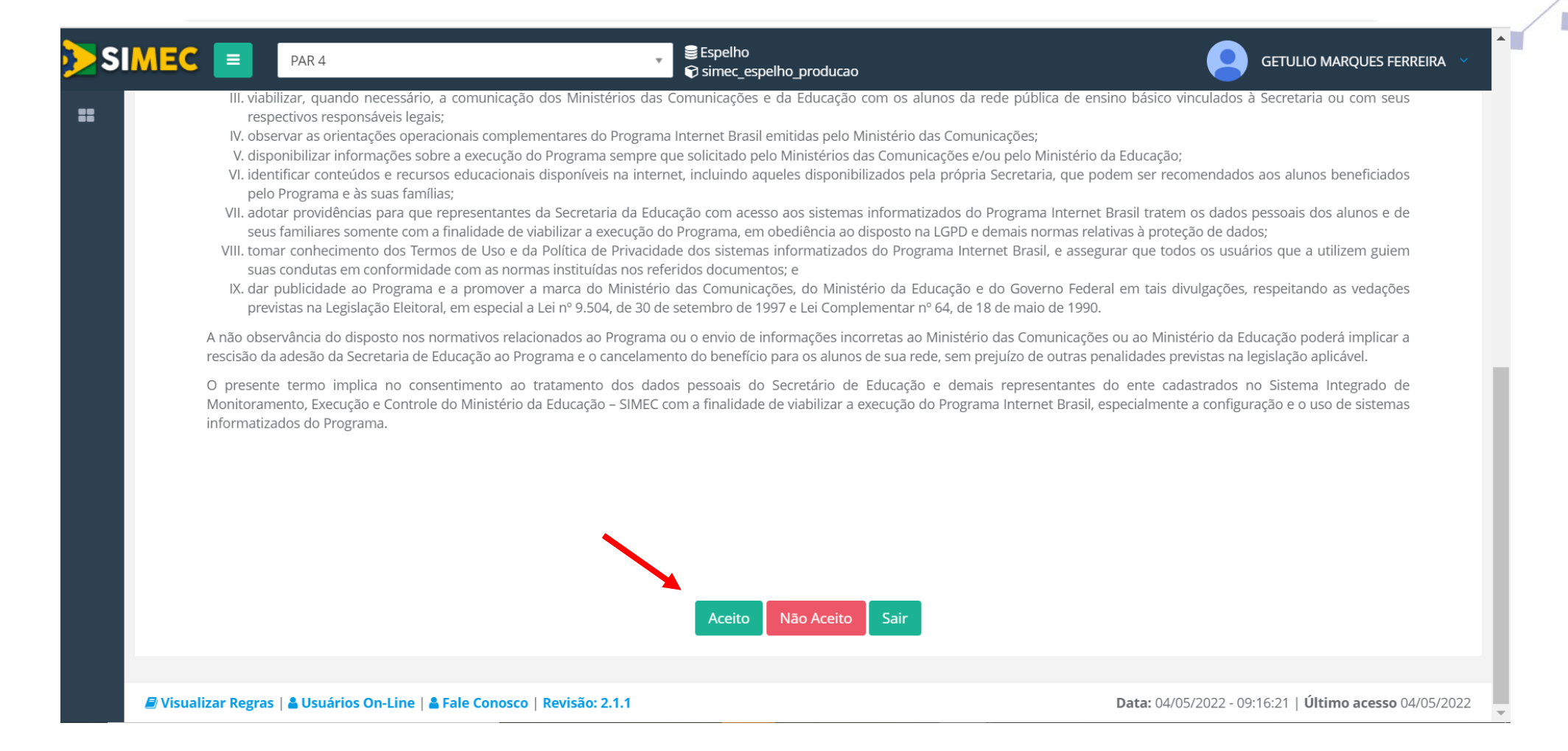

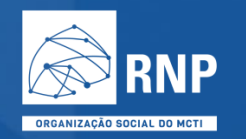

- Acessar a aba "Escolas" para selecionar as escolas do estado ou município
- Orientação para seleção das escolas
- Acessar o ícone "Seleção de Escolas" para selecionar as escolas

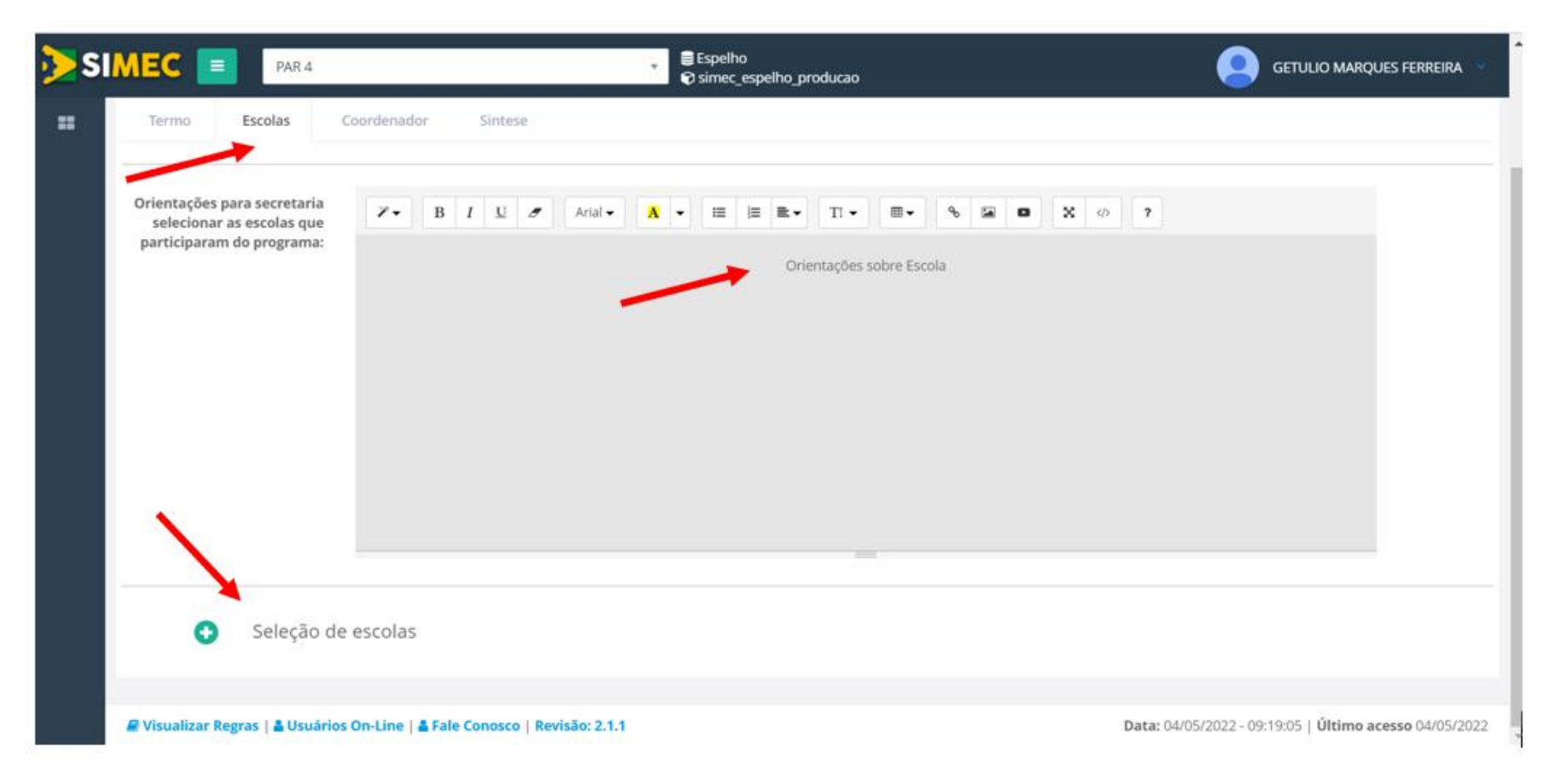

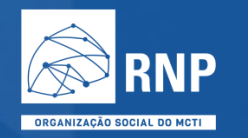

• Acessar a aba "Coordenador" para nomear os coordenadores do programa

| SIMEC   | PAR.4                         |               | , ∰Eişeiho<br>♥ Sinec_squiho_producao | 🧕 GETULIO MARQUES FERBERA 🚽 🏠 |
|---------|-------------------------------|---------------|---------------------------------------|-------------------------------|
| Progr   | rama Intenert Brasil<br>Permo |               |                                       |                               |
| Terms   | Coordenador                   | Sintese       |                                       |                               |
| Orienta | eções Coordenado 🛛 🛛 🖌 B      | 1 1 1         | MAX X * E E R. T. EX 5 G 0 X 0 7      |                               |
|         |                               |               | Orientações sobre Coordenador         |                               |
|         |                               |               |                                       |                               |
| _       |                               |               | Dados do Coordenador                  |                               |
|         |                               | CPF: *        | A                                     |                               |
|         |                               | Nome: *       |                                       |                               |
|         | Email Inst                    | titucional: * |                                       |                               |
|         |                               | Telefone: *   | E and                                 |                               |
| _       |                               |               |                                       |                               |
|         |                               |               | Dados do Coordenador Substituto       |                               |
|         |                               | CPF: *        | å                                     |                               |
|         |                               | Nome: *       |                                       |                               |
|         | Email Inst                    | titucional: * |                                       |                               |

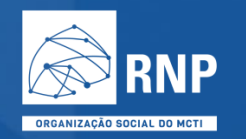

- Acessar a aba "Síntese" para confirmar as escolas selecionadas
- Clicar em "Enviar ao Mec"

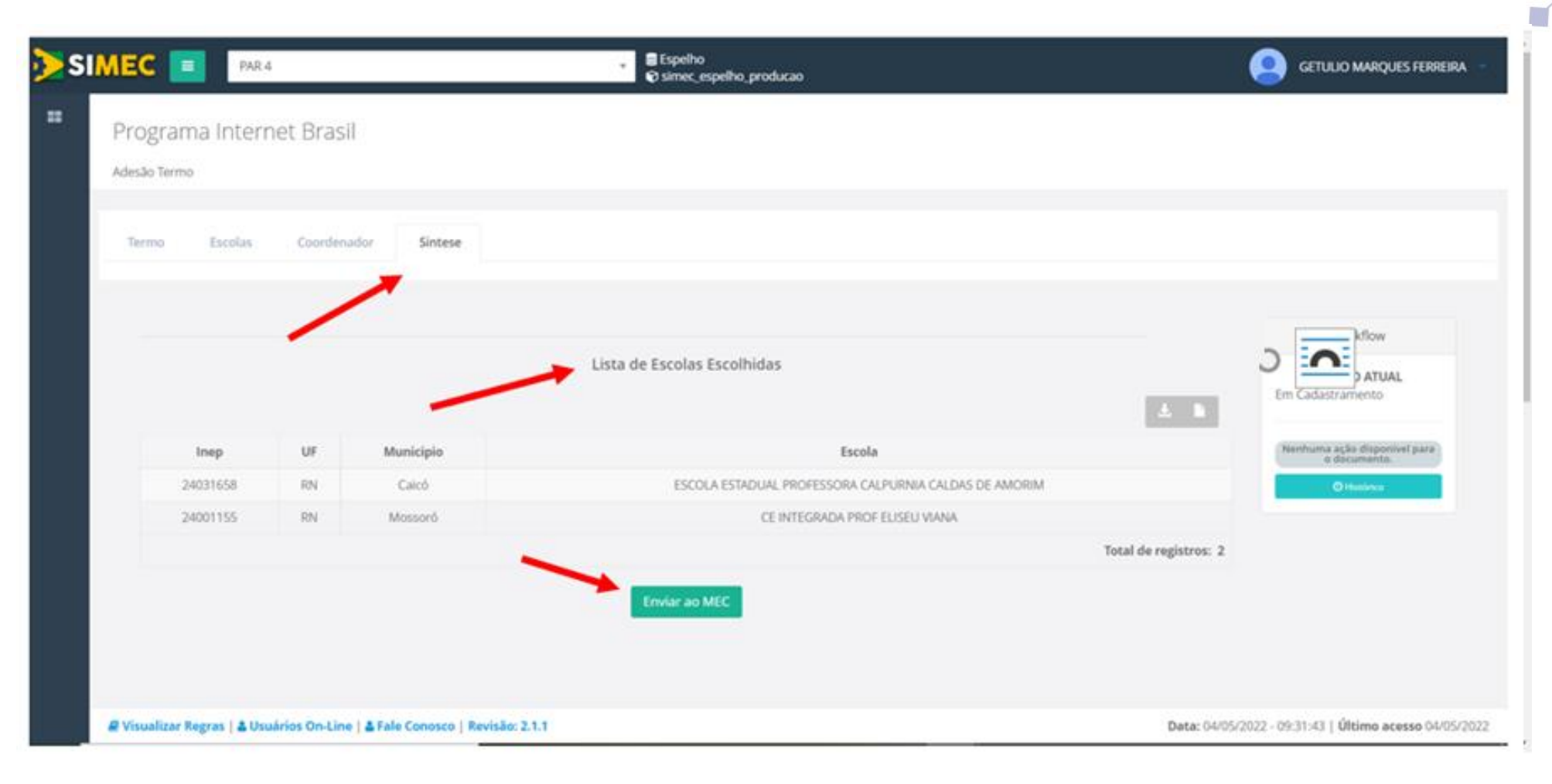

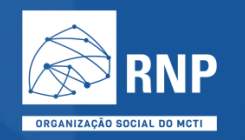

• Verificar Estado Atual:

Após o envio ao Mec o estado passa de Em cadastramento para Enviado para o Mec

| $\leftarrow$        | > C      | A Não                  | seguro  | dsv-sir | nec.mec.go | ov.br/par4 | 4/par4.php?modulo=principal/adesao/termos/mcom/aba_sintese&acao=A&prgid=143&inuid=1490 | (- |                             | ☆□                                |          | : |
|---------------------|----------|------------------------|---------|---------|------------|------------|----------------------------------------------------------------------------------------|----|-----------------------------|-----------------------------------|----------|---|
| <mark>&gt;</mark> S | M        | EC 🔳                   | PAR 4   |         |            |            | Simec_espelho_producao                                                                 |    | Getulio                     | MARQUES                           | Ferreira | ~ |
| =                   | 1<br>Ade | rograma<br>lesão Termo | Interne | et Bras | sil        |            |                                                                                        |    |                             |                                   |          |   |
|                     |          | Termo E                | scolas  | Coorde  | nador      | Sintese    |                                                                                        |    |                             |                                   |          |   |
|                     |          |                        |         |         |            |            | Lista de Escolas Escolhidas                                                            | E  | Wor<br>ESTAD<br>nviado para | rkflow<br><b>O ATUAL</b><br>o MEC |          |   |
|                     |          | Ine                    | р       | UF      | Muni       | cipio      | Escola                                                                                 |    | Nenhuma ação<br>o doc       | o disponível<br>umento.           | para     |   |
|                     |          | 24031                  | 658     | RN      | Cai        | icó        | ESCOLA ESTADUAL PROFESSORA CALPURNIA CALDAS DE AMORIM                                  |    | Θн                          | istórico                          |          |   |
|                     |          | 24001                  | 155     | RN      | Moss       | soró       | CE INTEGRADA PROF ELISEU VIANA                                                         |    |                             |                                   |          |   |
|                     |          |                        |         |         |            |            | Total de registros: 2                                                                  |    |                             |                                   |          |   |
|                     |          |                        |         |         |            |            |                                                                                        |    |                             |                                   |          |   |

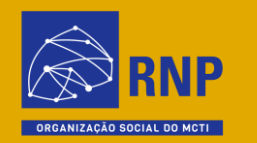

### Adesão das escolas via PDDE

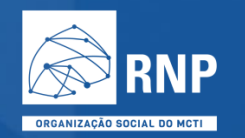

- Procure por *Programas* e selecione o *Internet Brasil*
- Clique em *Sim, aceito* para confirmar sua participação no programa

| Advance         Fight           Image: Image: Ima                                                                 | PROCEMUNE                             |                                                                                                    |
|----------------------------------------------------------------------------------------------------|---------------------------------------|----------------------------------------------------------------------------------------------------|
| Net in the set of the set of the        |                                       | Programas                                                                                                    |
| Prove the state of the state of the state          | ernet Brasil                          | Parado Datavas                                                                                                    |
| Number of the second second          | A Malacon An AMPLANA                  |                                                                                                    |
| Index of the second second           | n bourda po neco rela                 | Em Program endo deponolizados formulastos para adem aos programs a projetos que decompatizam nouvex dencamente se encisio. Comen uniferente se encisio in interregidas para em vanisada pás iniciativas de Mindeño da Educação o presente o formulanceam se interregidas quarte de Mindeño da Educação o presente o formulanceam se interregidas quarte de Mindeño da Educação o presente de Mindeño da Educação o presente de Mindeño da Educação o presente de Mindeño da Educação o presente de Mindeño da Educação o presente de Educação o presente de Mindeño da Educação o presente de Mindeño da Educação da Administrativa da Administrativa da Administr           |
| Product of the second second secon          |                                       |                                                                                                    |
| Interstanding of the second second          |                                       |                                                                                                    |
|                                                                                                    |                                       | Informations Genetic                                                                                                    |
|                                                                                                    |                                       |                                                                                                    |
|                                                                                                    |                                       | Elique no Programa developale a prevente as informações satisfaçãos a formacións específica.                                                                                                    |
|                                                                                                    |                                       |                                                                                                    |
| Internet Drail         Internet Drail         Internet Drail         Internet Drain         Internet Drain         Intere                                                                                                    |                                       |                                                                                                    |
| 1-1-cc cdanticular plant plant pl          |                                       | Internet Brasil                                                                                                    |
| Application of the proceeding and proceeding and proceding and proceeding and proceeding and proceeding and pr                                      |                                       | 1 - Termo de confirmação de interesse                                                                                                    |
| CDIMPORT 04 (a) (a) (a) (a) (a) (b) (a) (a) (a) (a) (a) (a) (a) (a) (a) (a                                                                                                    |                                       | Pelo preserve instruments confirme o interneur na adada valurativa densa Jassia and Pengana Internet Basal, instruited y Minister de 2011, e regulamentado pelo Penando de 2011, e regulamentado pelo Penando de 2011, e regul           |
| <ul> <li>Is logic herge place is some place is an unconstraintic tigen, is take a dame manage is an advancement is some place is some place is some place is an unconstraintic tigen, is take a dame manage is advancement is booking, and one state and is the optic some place is advancement is booking, and one state and is the optic some place is advancement is booking, and one state and is the optic some place is advancement is booking, and one state and is the optic some place is advancement is booking, and one state and is the optic some place is advancement is booking, and one state and is advancement is booking, and one state and is advancement is booking, and is advancement is booking, and is advancement is advancement is advanceme</li></ul> |                                       | COMMENDED-ME a observar is compret localina an ingran e disposições comparenta dos areas initiationadas, e associar da sempetencian establicacióna no art, 8º da Pentaria interrepretantad MCDMARE: el 3182, do 6 de abril da 2022, alterno apresentadam.                                                                                                    |
| A subject start start          |                                       | 1 division or a since parameters to an origination or another the parameters in the parameters in the parameters in the parameters and a construction of the parameters in the parameters in the           |
| I LUCIO JUE I LUCIO JUE I LUCIO JU                                                                                                    |                                       | E. don't fuzz, jurite aas akunse passiviers de servem beneficaales ou jurite aas requirations responduives regard toe cave de akunse memores de denote anos rab innuncipales; os memoraales em monter a benefica; juurit aan or til ? Be Parama innuncipales; as memoraales em monter a benefica; juurit aans et til ? Be Parama innuncipales; as memoraales em monter a benefica; juurit aans et til ? Be                                                                                                    |
| A solution for value of section designed section data is the intercal data is been for the interval data is data in the interval data is data in the interval data interval data in the interval data is data interval data in the interval data interval data int          |                                       | 10 JUN 10 2022                                                                                                    |
| A definition of the definition of the defin            |                                       | II. subhistor, por meis de ortismis informatizado do Programa Internet Brail, lista de Assessados no banefície                                                                                                    |
| Calculation to the specific term of the specific term of the specific t        |                                       | a consistentações que permitan acoute a sez beneficiaos, os seu responsabem agua, e remitar se nauno a ser terminopol e major a ser terminopol e major a ser terminopol e m           |
| Angel network and the species of the species of the specis of the species of the species of the species of the species of            |                                       | <ol> <li>exclusionerists composes por advises que asimilar suguintes requestises</li> </ol>                                                                                                    |
| Constrained and one of the second second secon            |                                       | v seegan murtuussat no elenne subanness, a parte no el nes ana una servicio publición de que parte el neceso de sub parte de verte el neceso de sub parte de verte el neceso de sub parte de verte el neceso de sub parte de verte el neceso de sub parte de verte el neceso de sub parte de verte el neceso de sub parte de verte el neceso de sub parte de verte el neceso de sub parte de verte el neceso de sub parte de verte el neceso de verte el neceso de sub parte de verte el neceso de sub parte de verte el neceso de sub parte de verte el neceso de verte el neceso de sub parte de verte el neceso de verte el neceso<br>Neceso de verte el neceso de verte el neceso de vert<br>                                                                                                    |
| Andergementant being a partier a base in a partier a base in a base and a partier a base in a base and a base and a babase a base and a base and a babase a base and a babase a base a            |                                       | ה. במרגשיה את הסיברסט מסבותיות של קאר השנה שירונסט לע ביו ביי כיבוש ארשינות לי כיבוש ארשינות ארשינות                                                                                                    |
| A contract port of the state of the state          |                                       | a non appropriate mp o partie do acco denses dense parte a porte a por           |
| In derive derive der          |                                       | A starting provide a starting of the starting of the starti              |
| <ul> <li>         A point subject to the principation of the principation of the p</li></ul> |                                       | <ul> <li>In statute to space domentation duplications and participations and instantian and instantian and inst<br/>Instantian and instantian and instantian and instantian and instantian and instantian and instantian and instantian and instantian and instantian and instantian and instantinan and instantian and instantian and instantian and instantia</li></ul> |
| Constraint of the second of the second             |                                       | a que a subar predicate manena a las de interessán de a a tera a anal 8 Marte setes a                                                                                                    |
| <ul> <li>In spectra control program a model is a balance of the program a model is a program a model in the program. Similar dependence of the program is a balance of the program is a balance of</li></ul> |                                       | In the sector with the sector sector sect              |
| Kupitor or chip function of the regions, constant of the regions, constant of the regions,             |                                       | In a department part of general and in the general methods the department of the department of the dep           |
| https://www.internet.com/internet.com/inter        |                                       | We have a more attractions description of the description                                                                                                    |
| Note: Section 1. Section 1. Sectin 1. Section 1. Section 1. Section 1. Section 1. Sec          |                                       |                                                                                                    |
| A dia male casi matrinado ne fisine de casi matrinado ne fisine de casi matrinado ne fisine de casi no de casi matrinado ne serie de casi matrinado ne de serie de casi matrinado ne de serie de casi matrinado ne de serie de casi matrinado ne de serie de casi matrinado ne de serie de casi matrinado ne de serie de casi matrinado ne de serie de casi matrinado ne de serie de casi matrinado ne de serie de casi matrinado ne de serie de casi matrinado ne de serie de casi matrinado ne de serie de casi matrinado ne de serie de casi matrinado ne de casi matrinado ne de casi m            |                                       |                                                                                                    |
| Example of both provide of provide induced in our optimizer provide induced in our optimizer provide induced in our optimizer provide induced in our optimizer provide induced induced in            |                                       | a vite man etter matmatiation on timmer h-indentretial a coster to 12 years to theme Midde data excision cabitation endode admitter                                                                                                    |
| c poor a steper le de e poor a deper le de e poor a debe torece com multicido de autre policies, pistore in fuerrais au summispar e i<br>a munitary estrates en summisme estrates au summisme estrates au munitary est e<br>a munitary estrates en summisme estrates au summisme estrates au summisme estrates en munitary est e<br>a munitary estrates en summisme estrates au summisme estrates en transporter estrates en transporter estrates en transporter estrates en transporter estrates en transporter estrates en transporter estrates en transporter estrates en transporter estrates en transporter estrates estrates e |                                       | <ul> <li>Strate of provide and remaining strategies the relation in a strategies.</li> </ul>                                                                                                    |
| Comparison of the second metabolisme and the second metabolisme and th            |                                       |                                                                                                    |
|                                                                                                    |                                       | <ul> <li>preservation and a strategy of the strategy of the strategy of the strategy preservation of the strategy of the strategy of the s</li></ul>     |
| No. doesnot any information do Programs Internet Road Introdec prior Ministerio de Comunações  No. doesnot a Securitaria do Expension a Securitaria do Expension Internet Road Introdec prior Ministerio de Comunações  No. doesnot a Securitaria do Expension Antone Pelanda monte Road Internet Road Internet Road         |                                       | In the second second s<br>second second second second second second second second second second second second second second second second second second second second second second second second second second second second second second second second second seco           |
| In sector a decouple value of personance of personance of        |                                       |                                                                                                    |
| If is insert investorements disc termes, dis labors da Publica dis Phalabaste des comments informationades das Programs Internet Briefs, i analgar et que testes dis labors que a utilizen given suis conducts inn ondermisade grants, summa internativalis etc. Informational grants, community et que testes dis labors que a utilizen given suis conducts inn ondermisade grants, summa internativalis etc. Informational grants, community etc.                                                                                                    |                                       | In some a new page optimization of permission of permission of the sector from the sector of the sector of the sec           |
| N: tor publicitative do Programa a apronovir a marca de Ministrino das Exerupcinações, do Ministrino das Exerupcinações, do Ministrino das Exerupcinações, do Ministrino das Exerupcinações, do Ministrino das Exerupcinações, do Ministrino das Exerupcinações, do Ministrino das Exerupcinações, do Ministrino das Exerupcinações, do Ministrino das Exerupcinações, do Ministrino das Exerupcinações, do Ministrino das Exerupcinações, do Ministrino das Exerupcinações, do Ministrino das Exerupcinações do Ministrino das Exerupcinações, do Ministrino das Exerupcinações, do Ministrino das Exerupcinações das auxiliar das exerupcinações, do Ministrino das Exerupcinações, do Ministrino das Exerupcinações, do Ministrino das Exerupcinações das auxiliar das exerupcinações das auxiliar das exerupcinações das auxiliar das exerupcinações das auxiliar das exerupcinações das auxiliaridas exerupcinações das auxiliareas das Exerupcinações das auxiliareas exerupcinações das auxiliareas das Exerupcinações das auxiliareas das Exerupcinações das auxiliareas das Exercisionados exerupcinações das auxiliareas das Exercisionados exerupcinações das auxiliareas das Exercisionados exerupcinações das auxiliareas exerupcinações das auxiliareas exerupcinações das auxiliareas exerupcinações das auxiliareas exerupcinações das auxiliareas exerupcinações das exerupcinações das exerupcinações das auxiliareas exerupcinações das exerupcinações das exerupcinações das exerupcinações das exerupcinações das exerupcinações exerupcinações das exerupcinações das exerupcinações das exerupcinações das exerupcinações das exerupcinações das exerupcinações das exerupcinações das exerupcinações das exerupcinações das exerupcinações das exerupcinações exerupcinações das exerupcinações das exerupcinações das exerupcinações exerupcinações das exerupcinações exerupcinações exerupcinações exerupcinações exerupcinações exerupcinações exerupcinações exerupcinações exerupcinações exerupcinações exerupcinações exerupcinação exerupcinações exerupcinações exerupcinações exerupcinaçõe       |                                       |                                                                                                    |
| ne nor yzostastast eo meganiza za jaka statististististististististististististist                                                                                                    | • • • • • • • • • • • • • • • • • • • |                                                                                                    |
| A residue contraction of a single contraction of a single contraction of             |                                       | The two spacestering environment environment enviro              |
|                                                                                                    |                                       |                                                                                                    |
| O tany assita                                                                                                    |                                       |                                                                                                    |
| C Naha azotta                                                                                                    |                                       | C tim, antita                                                                                                    |
|                                                                                                    |                                       | (7) Ndia acerta                                                                                                    |

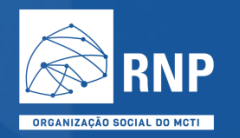

• Automaticamente será reconhecido o aceite à adesão

| A RECEIPTION OF | Programma                                                                                                    |
|-----------------|----------------------------------------------------------------------------------------------------|
| Aurori Raal     |                                                                                                    |
|                 | Pression Devices.                                                                                                    |
| HISAAD IRCHI    | Repayment with depending to track to approximate to track to approximate any property of property and how makes to the property of the property of the propert           |
|                 |                                                                                                    |
|                 | Primagini Soran                                                                                                    |
|                 | Case is they are designed a present and the second and the second and the                                                                                                    |
|                 | Internet Brasil                                                                                                    |
|                 | 1. Saona de cardemação de encolara                                                                                                    |
|                 | Programme control on the control of the control of            |
|                 | The WEAR WAY of a character or angest takes or tagest a descended as a maximum, a strategy of a sequence on a set F as A mark transmission or a F F as A mark transmission of a F as A mark transmission of a F as A mar           |
|                 | 1 design 1/2 good parts and particular spaces and particular spaces and part of a space and parts and parts and p              |
|                 | Entry of groups and one galaxies in event work and is given as ingenited inspection signs, in an in data reveals in the reveal as there expections in the reveal as the reveal as t                |
|                 | <ol> <li>Andread part App. 40 means and Party Sector and Party Sector and Sector App. 40 memory App. 40 memory<br/>App. 40 memory App. 40 memory App. 40 memory App. 40 memory App. 40 memory App. 40 memory App. 40 memory App. 40 memory App. 40 memory App. 40 memory App. 40 memory App. 40 memory App. 40 memory App. 40 memory App. 40 memory App. 40 mem</li></ol> |
|                 | a considerando parametera del se a deserva a producera e a producera que a señar o cara constructor e cara constructor a cara constructor a                                                                                                    |
|                 | Is an university conjunction for shorts the places with places with places                                                                                                    |
|                 | ) projekt Aproximities of Party Residences (), parts the Tarson, a) Party (Party - A case of particular de part of the Case of particular de part of the Case of the Party Research                                                                                                    |
|                 | 5. percent and information of percent logical control of a Control of the Control of the Cont              |
|                 | x of a digent probability of any other in the second second second second second probability and second second s                                                                                                    |
|                 | 4. artificial per terral control de l'aguier terrar Red, a control de avec, se a control de avec, and the red de avec, and the red d              |
|                 | a series is unit to measure attraction in projection to interaction to the experiment of polyant                                                                                                    |
|                 | In distribution (a) (b) of sources to distribution (b) Property and a data in particular light granterial conditioners (gal, granterial conditioners)                                                                                                    |
|                 | <ol> <li>Appl. the physical decomplications are seen to a final and the theorematics allowing of a data at training the global at training the global at tra</li></ol>     |
|                 | <ol> <li>A specific parts of form in Reservoirs in Reservoirs in A specific part of the second state of the second state of the<br/>second state of the second state of the second state of the second state of the second state of the second state of the second state of the second state of the second state of the second state of the second state of the second state o</li></ol> |
|                 | We applied a distribution of the interview procedurates of entries and the process and the process and the interview of the first entries.                                                                                                    |
|                 | 198 ganter en republicación en energia facto de la construcción de construcción de construcción de                                                                                                    |
|                 | R, registra, no associa objetnizata da feregera, a conseguinte da la casación da capatola da que esta a terre R                                                                                                    |
|                 | <ol> <li>A regiment and sources informational de Programma and gain resources and gained models in the informations.</li> </ol>                                                                                                    |
|                 | A vide instrumentation and struct functioned a party to P year, by B year, by B year, byear, by B year, by B y           |
|                 | So attende de atender ante internet regiones de principales relations in a da de abelia.                                                                                                    |
|                 | 1/ A shade a spiper in the p parent in times forwards over, washing in starting person parents for injection (a. 2)                                                                                                    |
|                 | <ol> <li>manufacture and constrained and constrained and const<br/>constrained and constrained and constrained and constrained and constrained and constrained and constrained and constrained and constrained and constrained and constrained and constrained and constrained and constrained and constrained</li></ol> |
|                 | R, and the price sector inclusion, billioning to a device inclusion in the a billing state in the and a billion in the a billing state in the sector in the sector in the            |
|                 | Will all and a second physical and a strategy memory of the physical and a strategy memory of the strategy memory of the strategy memory            |
|                 | m and provide and provide and a second second                                                                                                    |
|                 | (b) and interview do from it (in ) do fills in framework do representation for grant home field on a part of the state of a state of a state              |
| 🔶 🔶 🔶           | In any particular production of the grant of a grant of the grant of the grant of t           |
|                 |                                                                                                    |
|                 | Experiment replaces and the second second seco                                                                                                    |
|                 | Application to transition                                                                                                    |
|                 | Numeric-analise-pain 10/06/0023-44.05.58                                                                                                    |
|                 | Page Application A series and a series associated                                                                                                    |

Dúvidas: atendimento @rnp.br

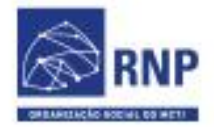

MINISTÉRIO DAS MINISTÉRIO DA COMUNICAÇÕES EDUCAÇÃO MINISTÉRIO DA CIÊNCIA, TECNOLOGIA E INOVAÇÕES

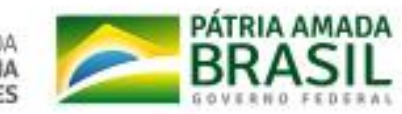